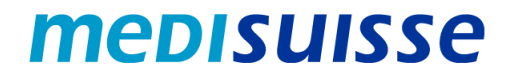

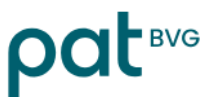

### Ouvrir des e-mails cryptés :

# Réinitialiser le mot de passe

Si vous avez oublié votre mot de passe, vous pouvez le réinitialiser dans le masque de connexion en cliquant sur « Mot de passe oublié ? » :

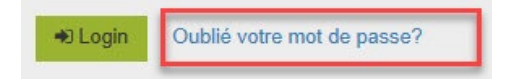

#### Rétablissement du mot de passe

| Question de sécurité: | Dans quelle ville aviez-vous eu votre premier emploi à temps plein?                            |
|-----------------------|------------------------------------------------------------------------------------------------|
| Réponse:              |                                                                                                |
|                       | Veuillez saisir la réponse à la question de sécurité ci-dessous et cliquer sur<br>"Continuer". |
|                       | → Continuer × Annuler                                                                          |

## Rétablissement du mot de passe

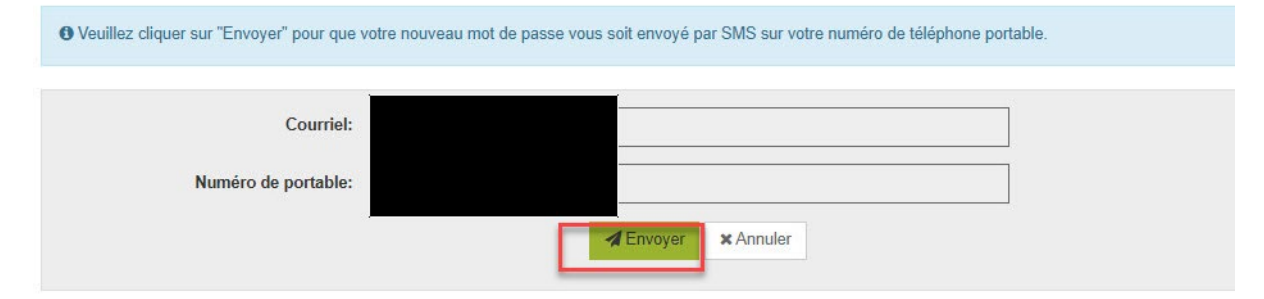

Vous recevrez ensuite un nouveau mot de passe par SMS. Lors de votre prochaine connexion, vous serez invité à modifier votre mot de passe :

#### Changer mot de passe

| • Votre mot de passe est parvenu à expiration. Veuillez créer un nouveau mot de passe. |                                                                                                    |  |  |
|----------------------------------------------------------------------------------------|----------------------------------------------------------------------------------------------------|--|--|
|                                                                                        |                                                                                                    |  |  |
| Changer mot de passe                                                                   | Ce mot de passe sera valable pour tous les messages cryptés que vous recevrez de<br>notre part. Veuillez choisir le mot de passe judicieusement.                                                                                                    |  |  |
| Exigences en termes de mot de<br>passe                                                 | <ul> <li>O Longueur minimale du mot de passe: 10</li> <li>O Le mot de passe doit contenir au moins un minuscule</li> <li>O Le mot de passe doit contenir au moins une majuscule</li> <li>O Le mot de passe doit contenir au moins un chiffre</li> <li>O Le mot de passe doit contenir au moins un caractère spécial</li> <li>O Le mot de passe ne doit contenir ni votre nom ni votre adresse de courriel</li> <li>O Le mot de passe doit être différent de votre ancien mot de passe</li> <li>O Confirmer le mot de passe</li> </ul> |  |  |
| Nouveau mot de passe                                                                   | ×                                                                                                    |  |  |
| Confirmer le mot de passe                                                              | ×                                                                                                    |  |  |
| Rétablissement de mot de passe                                                         | Veuillez sélectionner une question de sécurité dont la réponse n'est connue que de<br>vous seul/e. Elle sera utilisée par notre équipe de support au cours du processus de<br>rétablissement de mot de passe à la fois en ligne et par téléphone.                                                                                                    |  |  |
| Question de sécurité:                                                                  | Dans quelle ville aviez-vous eu votre premier emploi à temps plein?                                                                                                    |  |  |
| Réponse:                                                                               | Sauvegarder                                                                                                    |  |  |